## ИНСТРУКЦИЯ программисту

По установке сетевой версии 0К:Зарплата (из локальной)

- 1 Убедиться в наличии сетевой поддержки (доступности жесткого диска, на котором хранятся таблицы с данными).
- 2 Создать файл C:\0K\SALARY\_W\START\_ZP.BAT, (или переименовать файл:\0K\SALARY\_W\START\_ZP.BA1) и в нем прописать для первого ПК SUBST K: C:\ или для второго ПК NET USE K: <u>\\BUHSERVER\C</u> тем самым подключив локальный диск C: как логический K: (или сетевой диск \\<mark>BUHSERVER</mark>\C как K:) (если K: занят, можно использовать любой свободный, например Z: ☺) \\<u>BUHSERVER</u>\ –это сетевое имя первого компьютера в сети надо подставить CBOE!!!
- 3 Переименовать файл c:\0k\salary\_w\prg\set\_установка\_для\_множества\_организаций.etd в файл c:\0k\salary\_w\prg\set\_установка\_для\_множества\_организаций.DBF и там-же файл log\_множественная\_установка\_разрешена.lo1 в файл log\_множественная\_установка\_разрешена.log
- 4 Запустить 0К:Зарплату и исправить путь к файлу SETUP\_SL.DBF на путь K:\0k\SALARY\_W\PRG\ если таблицы выложены на сервер, очень разумно туда-же скопировать и файл K:\0k\SALARY\_W\PRG\ SETUP\_SL.DBF, например, в каталог TABLE00 и тогда путь к файлу SETUP\_SL.DBF может выглядеть как K:\0K\TABLE00\NASTROIKA\, где К – это имя сетевого диска Прописанного с этим именем на обоих Computer"ах

## 5 – Нажать кнопку Выбрать и Запустить 0К:Зарплату и войти – Расчеты – Настройки – Каталоги таблиц и корректно ввести ссылки на диск К: вместо С:, например, путь к основным таблицам – K:\0K\TABLE00\ Рекомециация – путь к ВАСК – файдам остариять из С: например (C:\0K\BACK\)

Рекомендация – путь к ВАСК - файлам оставлять на С: например (С:\0K\BACK\) Для ускорения работы программы.

- 6 Ha 2-м Computer" е запустить STPFIRST.EXE затем STPZARPL.EXE
- 7 На 2-й Computer скопировать с 1-го файлы c:\0k\salary\_w\prg\set\_установка\_для\_множества\_организаций.DBF c:\0k\salary\_w\prg\log\_множественная\_установка\_разрешена.log c:\0k\salary\_w\start\_zp.bat
- 10 Запустить зарплату 2-м Computer"e
- 12 Войти Расчеты Настройки Каталоги таблиц убедиться, что каталоги таблиц соответствуют 1-му Computer"у.
- 13 Вот и все
- 14 Убедиться в работоспособности комплекса исправляя данные поочередно на Computer"ах и убеждаясь, что это отражается и на другом.
- 15 Путь к файлу SALARY\_W.EXE должен выглядеть одинаково на обоих Computer"ах
- 16 И категорически при обновлении версии убеждаться, что программа обновилась на обоих Computer"ах

В противном случае возможна потеря данных или неустойчивая работа Комплекса.

К сему Сергей Фаст.

18.11.2007 год